## Oefening 05 blz. 16 Extruderen met circle

- 1. open onshape
- 2. maak een nieuw ontwerp > Create > Document > tdek\_oefening07 (met jouw eigen initialen)
- 3. klik op sketch > klik op het grondvlak Top > klik in de kubus op Top, het grondvlak wordt plat gedrukt en je kijkt er van boven op
- 4. klik op centerpoint circle > klik in O om het middelpunt aan te geven > trek dan de muis naar buiten tot een cirkel van geveer 40 mm diameter > als die ongeveer 40 mm is dan weer klikken om de figuur te bevestigen en vast te leggen > afsluiten door op de groene vink te klikken, zie fig. 1
- 5. nu extruderen > draai de figuur iets met de RMK voor een ruimtelijk zicht of gebruik Trimetri, zie fig 2
- 6. klik op de knop extrude > klik ergens binnen de cirkel > voorstel een cilinder van 25 mm hoog, maak er 40 van door de pijl omhoog te trekken of gewoon 40 invoeren
- 7. de cilinder is klaar, sluit het ontwerp af

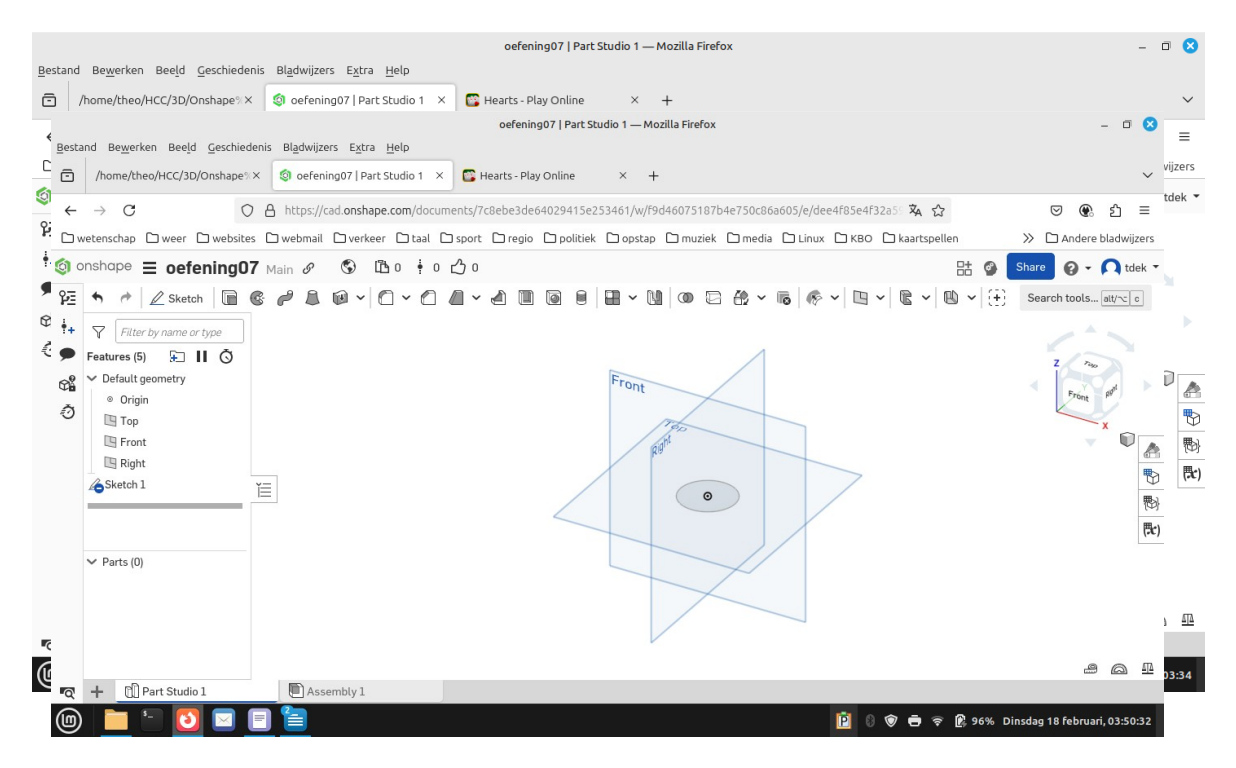

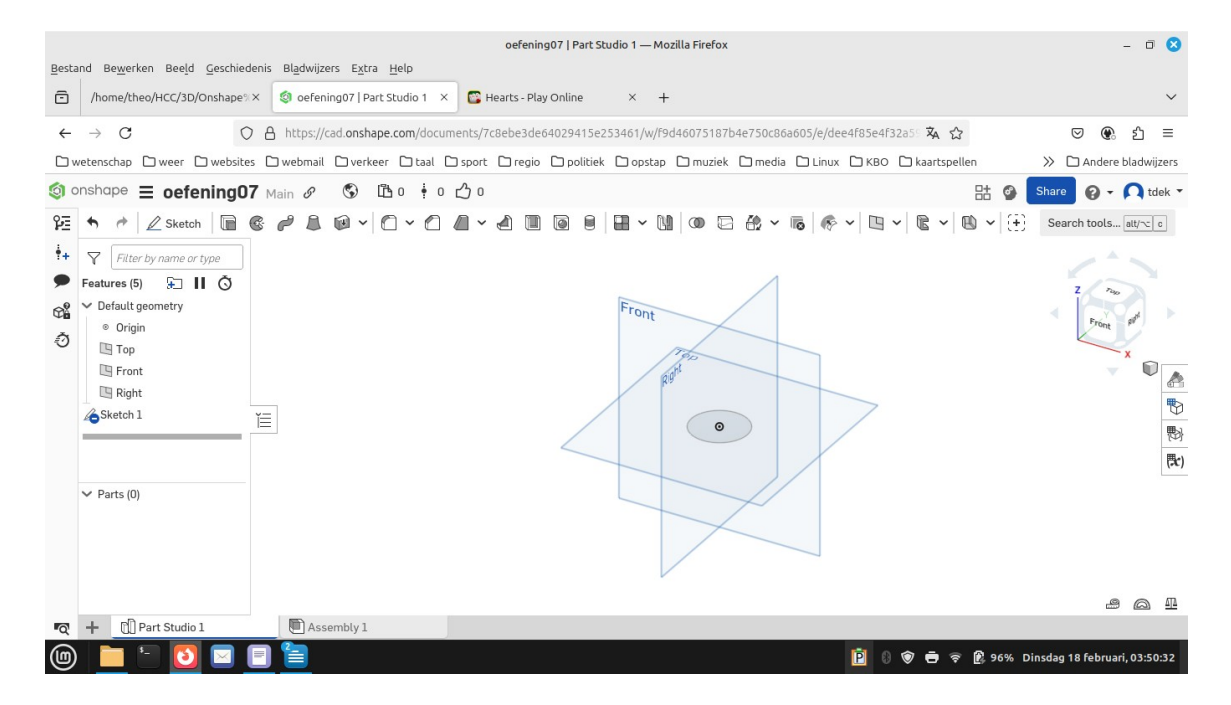

|                                                            |                             |                                                        | oefening07   Part Studio 1 — Mozilla Firefox                                                                                                    | - 0 😣                         |
|------------------------------------------------------------|-----------------------------|--------------------------------------------------------|----------------------------------------------------------------------------------------------------|-------------------------------|
| Bestand Bewerken Beeld Geschiedenis Bladwijzers Extra Help |                             |                                                        |                                                                                                    |                               |
| Ō                                                          | /home/theo/HCC/3D/Onshape   | 🗙 🔕 oefening07   Part Studio 1 🔿                       | 📴 Hearts - Play Online × +                                                                                                    | ~                             |
| ←                                                          | $\rightarrow$ C (           | https://cad.onshape.com/docu                           | nents/7c8ebe3de64029415e253461/w/f9d46075187b4e750c86a605/e/dee4f85e4f32a5 🛪 🏠                                                                                                    | ල 🛞 දු ≡                      |
| Ωv                                                         | vetenschap 🗅 weer 🗅 website | es 🗅 webmail 🗋 verkeer 🗋 taal                          | ] sport 🗋 regio 🗋 politiek 🗋 opstap 🗋 muziek 🗋 media 🗋 Linux 🗋 KBO 🗋 kaartspellen                                                                                                    | ≫ 🗅 Andere bladwijzers        |
| ③ onshape ☰ oefening07 Main & ⑤ ഥ 0 ÷ 0 凸 0 🗄 🖓 tdek -     |                             |                                                        |                                                                                                    |                               |
|                                                            | 🖴 🍖 🖉 Sketch 📗              | e / L e · O · O                                        | $\blacksquare \bullet \blacksquare \blacksquare \blacksquare \blacksquare \bullet \blacksquare \bullet \blacksquare \bullet \blacksquare \bullet \blacksquare \bullet \blacksquare \bullet \blacksquare \bullet \blacksquare$ | Search tools alt/~ c          |
| ÷+                                                         | Filter by name or type      | Extrude 1 🗸 🗙                                          |                                                                                                    | *                             |
| ۶                                                          | Features (6) 🗜 🔢 Ŏ          | Solid Surface Thin                                     |                                                                                                    | Z For                         |
| 0°                                                         | ✓ Default geometry          | New Add Remove Intersect                               | Front                                                                                                    |                               |
| ð                                                          | ◎ Origin                    | Faces and sketch regions to extrude Face of Sketch 1 X |                                                                                                    | Front pr                      |
| -                                                          | E Front                     | Blind - 1                                              | Teo                                                                                                    | ×                             |
|                                                            | Right                       | Depth 25 mm                                            | R9.                                                                                                    | Ť 👌                           |
|                                                            | Sketch 1                    | >      Direction                                       |                                                                                                    | 9                             |
|                                                            | Extrude 1                   | >  Starting offset                                     |                                                                                                    | (問)                           |
|                                                            |                             | Symmetric                                              |                                                                                                    | (猆)                           |
|                                                            | V Parts (1)                 | 🗆 Draft                                                |                                                                                                    |                               |
|                                                            | 🕘 Part 1                    | >  Second end position                                 |                                                                                                    |                               |
|                                                            |                             | U                                                      |                                                                                                    |                               |
|                                                            |                             |                                                        |                                                                                                    |                               |
|                                                            |                             |                                                        |                                                                                                    | 0                             |
| Q                                                          | + 🗍 Part Studio 1           | Assembly 1                                             |                                                                                                    |                               |
| 6                                                          | 📄 🕤 🖸 🖂                     |                                                        | P 🖲 🐨 🖶 96% t                                                                                                    | Dinsdag 18 februari, 03:53:14 |